# ここりそ Amazon Alexa Google Assistant 設定マニュアル

2021/7/1更新

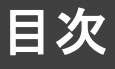

- ・会員登録 ・Amazon Alexa ・Google Assistant ・・・1 ・・・2
- ・Amazon Alexa 発話例 ・・・6
- ・Google Assistant 発話例・・・8
- Amazon Alexa
   ・・・10
   定型アクションの設定方法

会員登録

- スマートスピーカーとの連係、初期設定等の情報の引継ぎには「ここリ モ」アプリの会員登録、ログインが必要です
- ・ 中部電力のWEB会員サイトの「TC ID」とパスワードでログインできます
- 新規会員登録はこちらから https://id.chuden.co.jp/

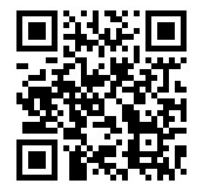

## Alexaアプリでスキルを有効にする

|                                 | スキルとゲーム                                                 |       | く 検索                            | 14:55 - ✓                                                                                                |
|---------------------------------|---------------------------------------------------------|-------|---------------------------------|----------------------------------------------------------------------------------------------------|
| ● デパイスを追加                       | 検索 カテゴリー 有効なスキル・                                        | -     | 検索                              | < حدیث 🖒                                                                                                 |
| ■ リストとメモ                        |                                                         |       |                                 |                                                                                                    |
|                                 | 2 1 .                                                   | 1     |                                 | Chubu Electric Power<br>評価: 保護者との使用が望ましい                                                                 |
| ▲ アラーム・タイマー                     | 有効更新済み                                                  | 要<br> | 検索結果1,251件 並べ替え: 関連性 ~          | ★★★☆☆ 34                                                                                                 |
| 定型アクション                         | 有効、、                                                    |       | ここりモ<br>「アレクサ、エアコンをつけて」         | 有効にして使用する                                                                                                |
|                                 | C2 22 y € \$\$                                          |       | スマートホーム                         |                                                                                                    |
| もっと見る 🗸                         | 2年前に更新されました                                             |       |                                 | <ul> <li>最新情報</li> <li>1. エアコンの温度操作とモード変更に対応しまし</li> </ul>                                               |
| <b>办</b> 設定                     | "アレクサ、エアコンをつけて"                                         |       |                                 | た。<br>下記のように音声で制御できます。                                                                                   |
| ⑦ アクティビティ                       | 音声でコントロールすることができます。                                     |       |                                 | 「アレクサ、エアコンを25度にして」<br>「アレクサ、エアコンを冷房にして」                                                                  |
| <ul> <li>ヘルプとフィードバック</li> </ul> | 最新情報:1, エアコンの温度操作とモード変更に対応<br>しました。<br>下記のように音声で制御できます。 |       |                                 | もっと見る<br>Alexaの「ここリモ」スキルを使えば、「ここリモ」の<br>専用デバイス(a)を介して音声で家電が操作できるよう<br>になります。<br>使用を開始するには、事前に「ここリモ」アプリで、 |
|                                 |                                                         |       | ■ ● ● ① 〒<br>ホーム 混結 円生 アバイス その約 | ■ ● ① ① 〒<br>ホーム 道路 再生 デバイス その他                                                                          |

### ※事前に「ここリモ」、Alexaのセットアップを完了しておいてください。

①Alexaアプリのメニューバーから「スキル・ゲーム」をタップします

②右上の「検索ボタン」をタップします

③検索窓に「ここリモ」と入力し、「ここリモ」のスキルを選択します

④「有効にして使用する」をタップします

# 「ここリモ」アカウントのリンクとデバイスの検出

| マカウントをリンク ×<br>完了 自login-stg.chuden.co.jp まる ご 正こ につ ここり エノトローン ここう についていたいのの (ステージング) につびインしてください。 ここう エノトアドレス ノスワード ② ノスワード ③ ノスワードをお忘れですか? ログイン ログイン Dが未登録の場合は 新貴登録 二 二 二 二 二 二 二 二 二 二 二 二 二 二 二 二 二 二 二 | アカウントのリンク | ∨<br><b>端末を検出</b><br>Alexaでスマートホーム端末を使用するには、<br>まず端末を検出してください。 | セットアップ シングロング・シング・シング・シング・シング・シング・シング・シング・シング・シング・シ |
|----------------------------------------------------------------------------------------------------|-----------|----------------------------------------------------------------|-----------------------------------------------------|
| IDが未登録の場合は 新規登録<br>または<br>G Google で続ける                                                                                                    |           | キャッケル                                                          | デバイスを選択                                             |
| ▲ Apple で続ける                                                                                                    | 閉じる       | 端末を検出                                                          |                                                     |

①「ここリモ」アプリで登録したID・PWを入力して「連携する」をタップします

※AmazonのID・PWではありません。

②正常にリンクしたら「閉じる」をタップします

③「端末を検出」をタップします

④「デバイスを選択」をタップします

# Alexaアプリでスキルを有効にする

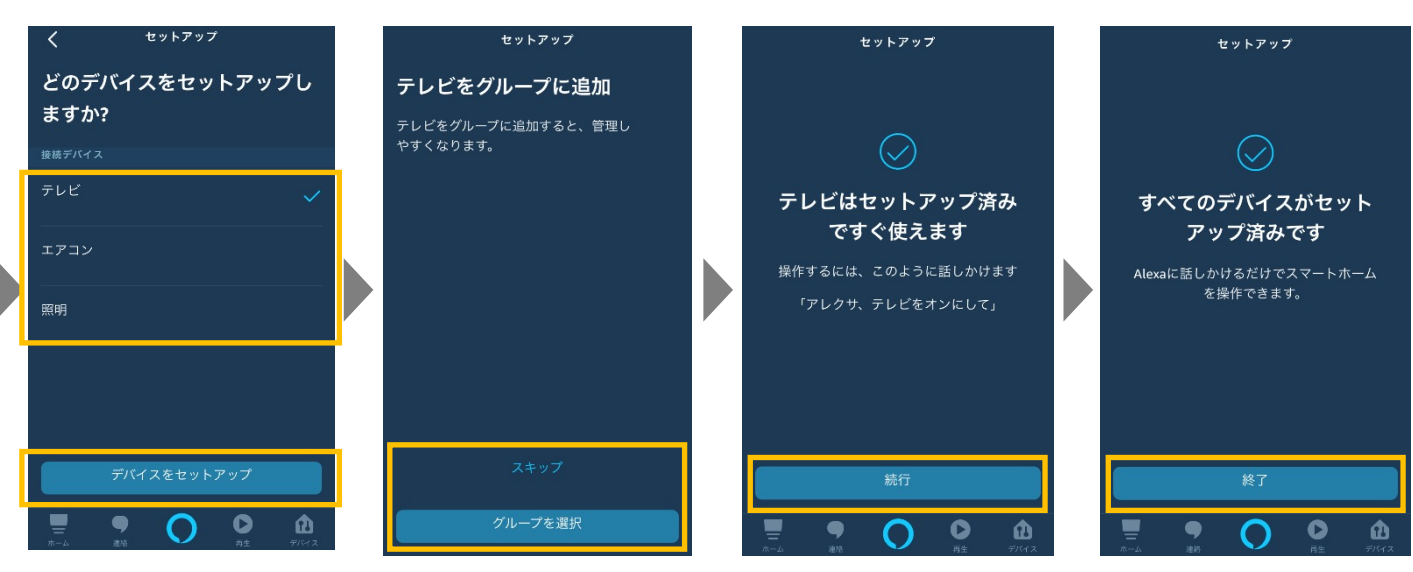

※事前に「ここリモ」アプリ、Alexaのセットアップを完了しておいてください。

①セットアップする家電を選択し「デバイスをセットアップ」をタップします

②「スキップ」(デバイスのグループが設定されている場合「グループを選択」)をタップします

③「続行」(すべてのデバイスがセットアップ済みの場合「終了」)をタップします

※現状、1台のスマートスピーカーから、複数の「ここリモ」赤外線リモコンを操作することはできま せん。また「Amazon Alexa」アプリ内での、家電の状態表示や家電操作には対応しておりません (音声操作のみの対応です)。

### Q. デバイスが検出されません

• Alexaサーバーとの連携が不安定で「デバイスが検出されません」と表示されることがあります

- ・連携設定自体は完了しているケースがあるため、以下の手順でご確認ください
- (以下のように表示されていれば連携設定は正常に完了しています)

| = <del>7</del> 117 +      | <                    | すべてのデバイ | x              | Ð            | <               | т    | アコン  |                | ₽                | <                   |                 | 設定 | 卣                |
|---------------------------|----------------------|---------|----------------|--------------|-----------------|------|------|----------------|------------------|---------------------|-----------------|----|------------------|
| ····                      | <b>)</b> ∃ エアコン      | ,       |                |              |                 |      |      |                |                  | エアニ                 | ン               |    |                  |
| 、照明 サーモスタット シーン 。すべてのデバイス |                      |         |                |              |                 |      |      |                |                  |                     |                 |    |                  |
| グループ                      | 🚽 照明                 |         |                |              |                 | •    | ••   |                |                  | 接続ハブ:<br>ここりモ       |                 |    |                  |
| リビング                      |                      |         |                |              |                 |      |      |                |                  | 説明<br>ここりモ;         |                 |    | 0                |
|                           |                      |         |                |              |                 | ここりモ | Eを待め | 幾中             |                  | <b>タイプ</b><br>サーモスタ |                 |    |                  |
|                           |                      |         |                |              |                 |      |      |                |                  | 有効                  |                 |    |                  |
| スピーカーダループ                 |                      |         |                |              |                 |      |      |                |                  |                     |                 |    |                  |
| 全部の部屋<br>マルチルームミュージック     |                      |         |                |              |                 |      |      |                |                  |                     |                 |    |                  |
|                           | Щ <b>9</b><br>л-д 24 | 0       | <b>0</b><br>#± | 11<br>7/14 x | <b>—</b><br>π—4 | 9    | 0    | <b>〇</b><br>再生 | <b>R</b><br>FR42 | <b></b><br>#=4      | <b>9</b><br>246 | 0  | <b>R</b><br>FIGT |

# Alexa連携設定:トラブルシューティング

### Q. 連携設定できません

前頁までの手順でうまく連携設定ができない場合、お手数ですが、以下の手順で再度連携設定 をお試しください

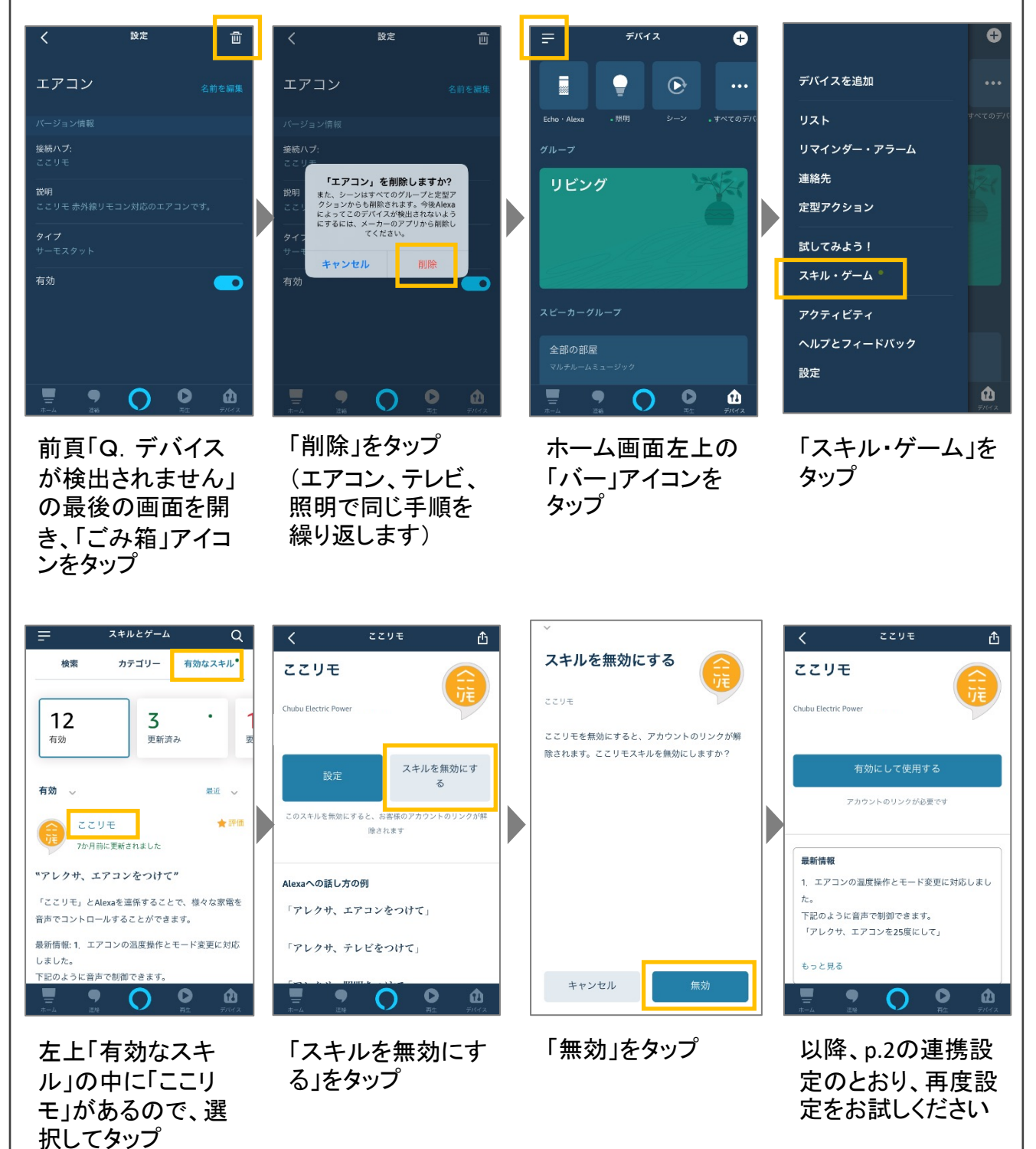

### Google Homeアプリでデバイスを追加する

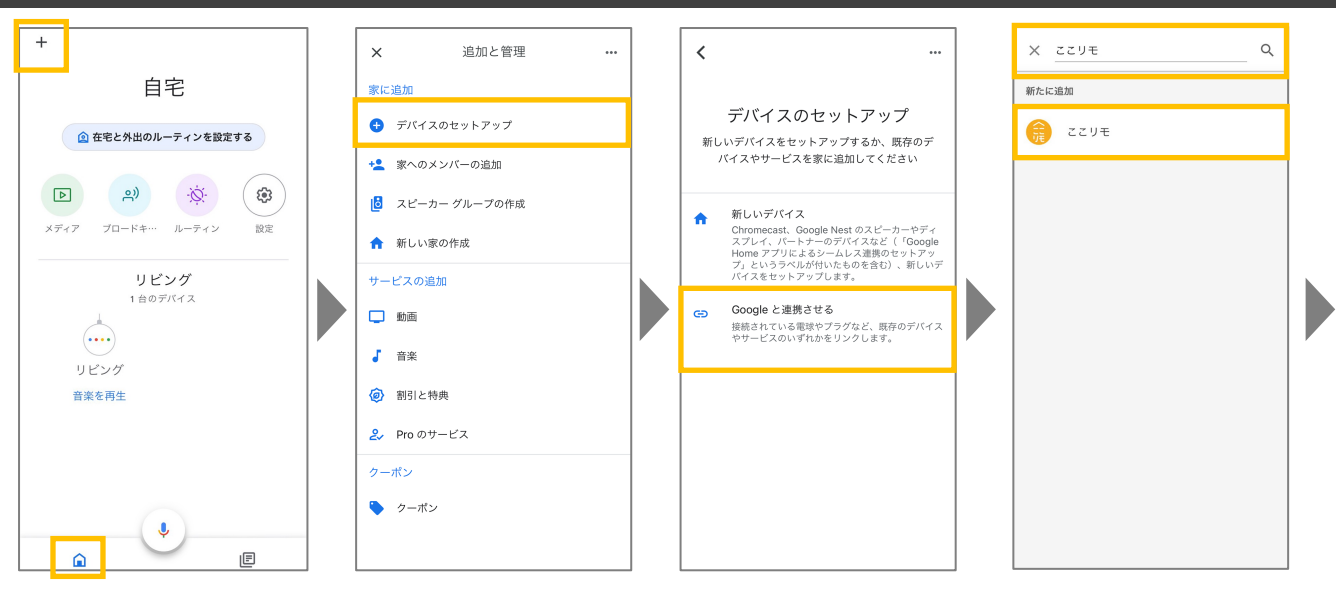

<u>※事前に「ここリモ」、Google Homeのセットアップを完了しておいてください。</u>

- ①Google Homeアプリのホームタブで、左上の「+」をタップします
- ②「デバイスのセットアップ」をタップします
- ③「Googleと連携させる」をタップします

④検索窓で「ここリモ」を検索してタップします

### 「ここリモ」アカウントのリンクとデバイスの検出

| 完了 🔒 login-stg.chuden.co.jp 👦 🖒                                           | + 創在宅と外出のルーティンを設定する                                                                                                    |
|---------------------------------------------------------------------------|----------------------------------------------------------------------------------------------------|
| <b>TC ID</b><br>ここりモ_Alexa (ステージング) を利用するにはTC ID<br>(ステージング) にログインしてください。 | P         P         P         B           NM         ×7+7         70-F4         y-E29           Image: Second second se |
| メールアドレス<br>パスワード ③<br>パスワードをお忘れですか?<br>ログイン                               | N-F12 & & &<br>リビング<br>4台のデバイス<br>原明 テレビ                                                                                                    |
| IDが未登録の場合は 新規登録<br>または<br>G Google で続ける                                   | オフ ・ オン<br>・・・・・・・・・・・・・・・・・・・・・・・・・・・・・・・・・・・・                                                                                                    |
| ▲ Apple で続ける                                                              |                                                                                                    |

①「ここリモ」アプリで登録したID・PWを入力して「連携する」をタップします

※GoogleのID・PWではありません。

- ②Google Homeアプリに自動遷移し、ホームタブに「ここリモ」に登録されている家電が表示され、 連携完了です
- ※現状、1台のスマートスピーカーから、複数の「ここリモ」赤外線リモコンを操作することはできま せん。また「Google Home」アプリ内での、家電の状態表示や家電操作には対応しておりません (音声操作のみの対応です)。

### Amazon Alexa の発話例

### Amazon Alexa 発話例一覧表

※「ここリモ」アプリの「リモコン」タブ内、各ボタンに割り当てられた操作が実行されます。

| 家雪   |        | 操作       | 祭託                                            |
|------|--------|----------|-----------------------------------------------|
| 《电   | カテゴリ   | 詳細       |                                               |
| エアコン | 電源     | 入切       | エアコンつけて/けして                                   |
|      | モード    | 冷暖房設定    | エアコンを暖房/冷房にして                                 |
|      | 温度(絶対) | 温度指定     | エアコンを25度にして                                   |
|      | 温度(相対) | 温度変更(度数) | エアコンの温度をn度上げて/下げて                             |
|      |        | 温度変更(感覚) | エアコンの温度を上げて/下げて(変化量は±1)                       |
| テレビ  | 電源     | 入切       | テレビつけて/けして                                    |
|      | チャンネル  | チャンネル指定  | テレビを1チャンネルにして                                 |
|      |        | チャンネル送り  | テレビを次/前のチャンネルにして                              |
|      | 音量     | 音量       | テレビの音量を上げて/下げて (±3)<br>テレビの音量をn上げて/下げて (n=±5) |
|      |        | 消音       | テレビをミュートにして/ミュート解除して                          |
| 照明   | 電源     | 入切       | 照明つけて/けして                                     |
|      | 光量(相対) | 光量変更     | 照明を明るくして/暗くして (±1)<br>照明をn明るくして/暗くして (n=±5)   |

#### <u>Amazon Alexa 発話例一覧</u>

※「ここリモ」アプリの「リモコン」タブ内、各ボタンに割り当てられた操作が実行されます。

【エアコン】

- ・発話例1:エアコンをつけて
- ・操作:電源オンする
- ・発話例2:エアコンをけして
- •操作:電源オフする
- ・発話例3:エアコンを冷房にして
- ・操作:エアコンのモードが冷房に切り替わる
- ・発話例4:エアコンを暖房にして
- ・操作:エアコンのモードが暖房に切り替わる
- ・発話例5:エアコンを25度にして
- ・操作:エアコンが25度に切り替わる
- ・発話例6:エアコンの温度を上げて
- ・操作:エアコンが25度の場合、27度に変更される
- ・発話例7:エアコンの温度を下げて
- ・操作:エアコンが25度の場合、23度に変更される
- ・発話例8:エアコンの温度を1度上げて
- ・操作:エアコンが25度の場合、26度に変更される
- ・発話例9:エアコンの温度を1度下げて
- ・操作:エアコンが25度の場合、24度に変更される
- ・発話例10:エアコンの温度を5度上げて(上限5)
- ・操作:エアコンが25度の場合、30度に変更される
- •発話例11:エアコンの温度を5度下げて(下限5)
- ・操作:エアコンが25度の場合、20度に変更される

#### 【照明】

- 発話例1:照明をつけて
- ・操作:照明がオンする
- 発話例2:照明をけして
- ・操作:照明がオフする
- ・発話例3:照明を明るくして
- 操作:照明が1つ明るくなる
- ・発話例4:照明を暗くして
- ・操作:照明が1つ暗くなる
- ・発話例5:照明を3明るくして(上限5)
- 操作:照明が3つ明るくなる
- ・発話例6:照明を3暗くして(下限5)
- ・操作:照明が3つ暗くなる

【テレビ】

- ・発話例1:テレビつけて/けして
- •操作:電源操作
- ・発話例2:テレビを1チャンネルにして
- ・操作:1チャンネルに切り替わる
- ・発話例3: テレビを次のチャンネルにして
- ・操作:2チャンネルだった場合、3チャンネルに切り替わる
- ・発話例4: テレビを前のチャンネルにして
- ・操作:2チャンネルだった場合、1チャンネルに切り替わる
- ・発話例5:テレビの音量を上げて
- ・操作:音量10だった場合、音量13に上がる
- ・発話例6:テレビの音量を下げて
- ・操作:音量10だった場合、音量7に下がる
- 発話例7: テレビの音量を5上げて(上限5)
- ・操作:音量10だった場合、音量15に上がる
- ・発話例8:テレビの音量を5下げて(下限5)
- ・操作:音量10だった場合、音量5に下がる
- ・発話例9:テレビをミュートにして
- •操作:テレビがミュートになる
- ・発話例10:テレビをミュート解除して
- ・操作:テレビのミュートが解除される

### Google Assistant 発話例一覧表

※「ここリモ」アプリの「リモコン」タブ内、各ボタンに割り当てられた操作が実行されます。

| 安雨      |        | 操作       | ₹×≡≭                                            |
|---------|--------|----------|-------------------------------------------------|
| <b></b> | カテゴリ   | 詳細       | 光品                                              |
| エアコン    | 電源     | 入切       | エアコンつけて/けして                                     |
|         | モード    | 冷暖房設定    | エアコンを暖房/冷房にして                                   |
|         | 温度(絶対) | 温度指定     | エアコンを25度にして                                     |
|         | 温度(相対) | 温度変更(度数) | エアコンの温度をn度上げて/下げて                               |
|         |        | 温度変更(感覚) | エアコンの温度を上げて/下げて(±1℃)<br>エアコンの温度をすごく上げて/下げて(±3℃) |
| テレビ     | 電源     | 入切       | テレビつけて/けして                                      |
|         | チャンネル  | チャンネル指定  | テレビを1チャンネルにして                                   |
|         |        | チャンネル送り  | テレビを次/前のチャンネルにして                                |
|         | 音量     | 音量操作     | テレビの音量を上げて/下げて(±3)<br>テレビの音量をn上げて/下げて(n=±5)     |
| 照明      | 電源     | 入切       | 照明つけて/けして                                       |
|         | 光量(相対) | 光量変更     | 照明を明るくして/暗くして (±1)                              |

#### <u>Google Assistant 発話例一覧</u>

※「ここリモ」アプリの「リモコン」タブ内、各ボタンに割り当てられた操作が実行されます。

【エアコン】

- ・発話例1:エアコンをつけて
- ・操作:電源オンする
- ・発話例2:エアコンをけして
- 操作: 電源オフする
- ・発話例3:エアコンを冷房にして
- ・操作:エアコンのモードが冷房に切り替わる
- ・発話例4:エアコンを暖房にして
- ・操作:エアコンのモードが暖房に切り替わる
- ・発話例5:エアコンを25度にして
- ・操作:エアコンが25度に切り替わる
- ・発話例6:エアコンの温度を上げて
- ・操作:エアコンが25度の場合、26度に変更される
- ・発話例7:エアコンの温度を下げて
- ・操作:エアコンが25度の場合、24度に変更される
- ・発話例8:エアコンの温度を3度上げて
- ・操作:エアコンが25度の場合、28度に変更される
- ・発話例9:エアコンの温度を3度下げて
- ・操作:エアコンが25度の場合、22度に変更される
- ・発話例10:エアコンの温度をすごく上げて
- ・操作:エアコンが25度の場合、28度に変更される
- ・発話例11:エアコンの温度をすごく下げて
- ・操作:エアコンが25度の場合、22度に変更される

#### 【照明】

- 発話例1:照明をつけて
- ・操作:照明がオンする
- ・発話例2:照明をけして
- •操作:照明がオフする
- ・発話例3:照明を明るくして
- 操作:照明が1つ明るくなる
- ・発話例4:照明を暗くして
- 操作:照明が1つ暗くなる

- 【テレビ】
  - ・発話例1:テレビつけて/けして
  - •操作:電源操作
  - ・発話例2:テレビを1チャンネルにして
  - ・操作:1チャンネルに切り替わる
  - 発話例3: テレビを次のチャンネルにして
  - ・操作:2チャンネルだった場合、3チャンネルに切り替わる
  - 発話例4: テレビを前のチャンネルにして
  - ・操作:2チャンネルだった場合、1チャンネルに切り替わる
  - ・発話例5:テレビの音量を上げて
  - ・操作:音量10だった場合、音量13に上がる
  - ・発話例6:テレビの音量を下げて
  - 操作:音量10だった場合、音量7に下がる
  - •発話例7:テレビの音量を5上げて(上限5)
  - ・操作:音量10だった場合、音量15に上がる
  - ・発話例8:テレビの音量を5下げて(下限5)
  - ・操作:音量10だった場合、音量5に下がる

### Amazon Alexa 定型アクションの設定方法

#### 例:帰宅時に登録した家電の電源を全てONにする

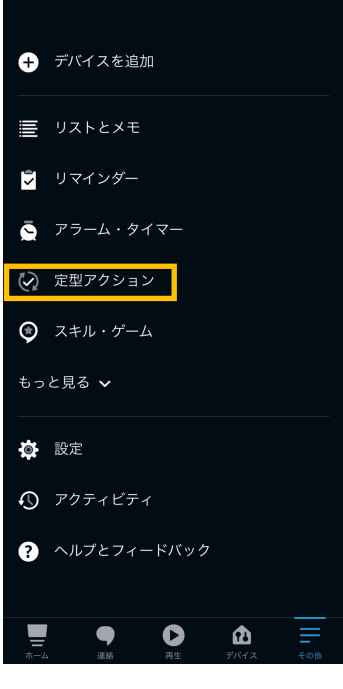

 下部メニュー右下の「その 他」から「定型アクション」を タップします

| キャンセル 新しい定型アクション               | 保存  |
|--------------------------------|-----|
| 名前                             |     |
| 帰宅時の設定                         | 変更  |
| 実行条件:                          |     |
| アレクサ、 ただいま<br><sub>表示/編集</sub> |     |
| アレクサが                          |     |
| アクションを追加                       | Ð   |
| <b>照明</b><br>● 電源:オン           | =   |
| エアコン<br>● 電源:オン                | =   |
|                                | _   |
|                                | その他 |

④入力に間違いがないか 確認し保存をタップします

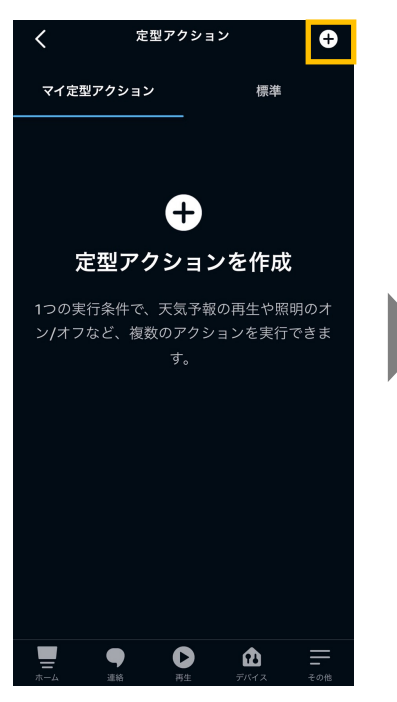

②画面右上の「+」をタップ します

| 完了しました! アクションが実行可能になるまで1分ほ<br>どかかる場合があります。                                                             |
|----------------------------------------------------------------------------------------------------|
| 名前                                                                                                    |
| 帰宅時の設定変更                                                                                               |
| 実行条件:                                                                                                  |
| アレクサ、ただいま                                                                                              |
| 表示/扁集                                                                                                  |
| アレクサが                                                                                                  |
| アクションを追加 🕂                                                                                             |
| ■ 照明<br>電源:オン =                                                                                        |
| ● エアコン<br>電源:オン =                                                                                      |
|                                                                                                    |
| 中         户         户         户         户           ホーム         道絡         再生         デバイス         その他 |

⑤画面上部に完了のメッ セージが表示されれば 設定完了です

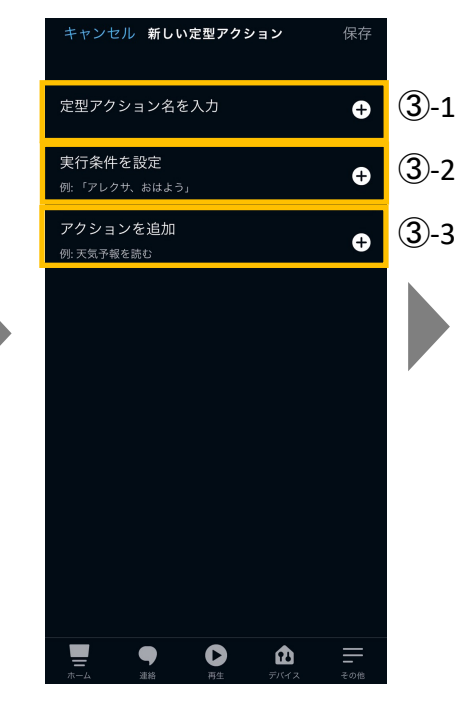

③「定型アクション名」、「実 行条件」、「アクション」を入 力します

※各項目についてはP11を ご参照ください。

### Amazon Alexa 定型アクションの設定方法

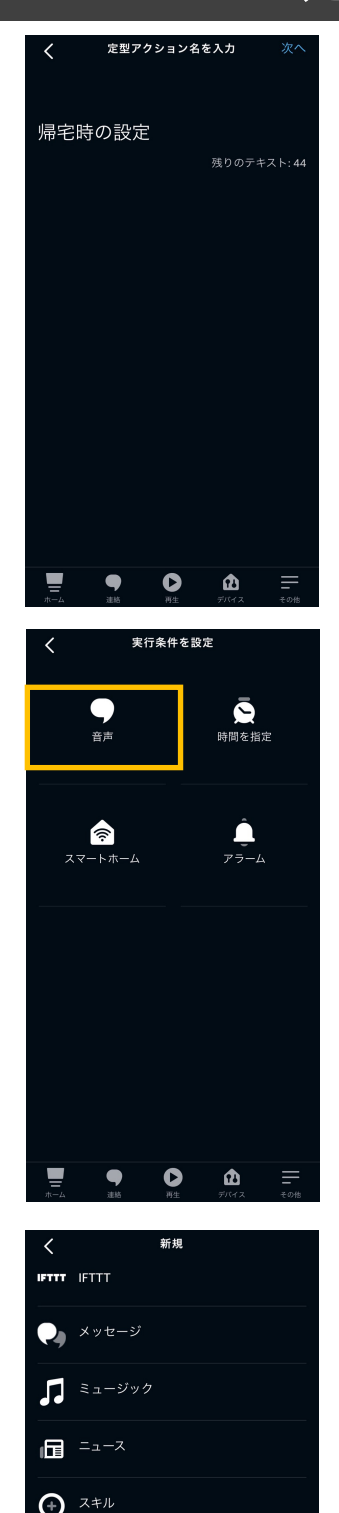

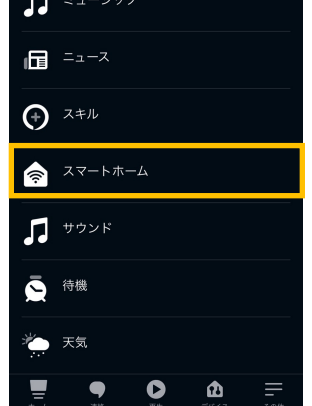

③-1 定型アクション名 アクションを管理する為の名前を設定します 入力例:「帰宅時の設定」

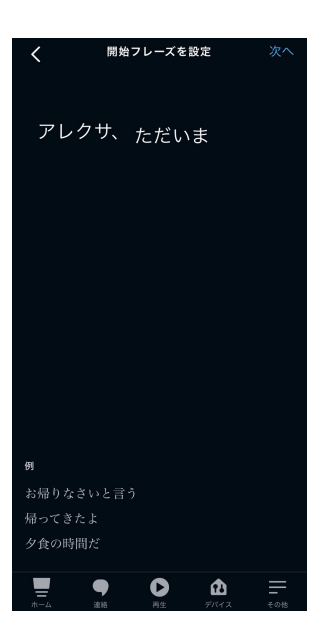

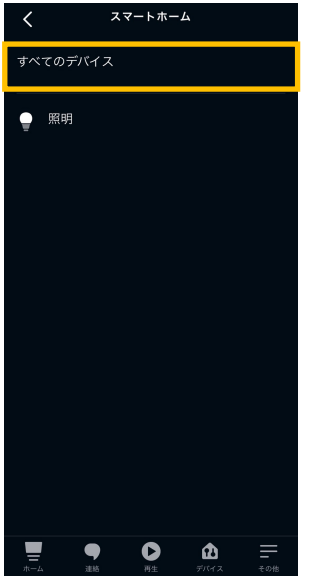

③-2 実行条件

アクションを実行するための条件を 設定します

音声の他にも時間の指定などが可 能です

入力例:「アレクサ、ただいま」

③-3アクション

「アクションを追加」タップ後に表示される一覧から「スマートホーム」を タップ

アクションを実行する際に操作した い家電を追加します※

※アクションを設定する際、ここリモに登録 している家電が表示されない場合は 「すべてのデバイス」をタップしてください。